## GiveCentral: Giving Page One-Time Passcode Login & making a gift

1. Scroll down to the 'Your Information' section and click on 'LOGIN HERE'

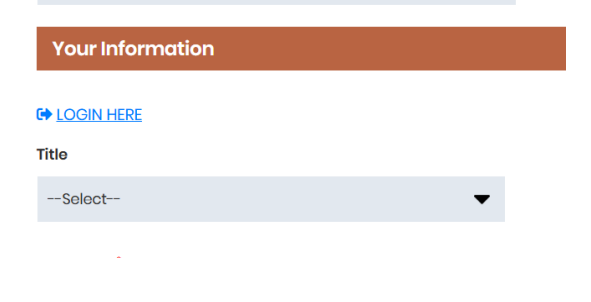

2. Select 'Log in with One Time Code'

| LOGIN HERE        |                                                  | ×                     |
|-------------------|--------------------------------------------------|-----------------------|
| Username (this is | Login to your accoun<br>different than previous) | t<br>Forgot Username? |
| 🌢 Username        |                                                  |                       |
| Password          |                                                  | Forgot Password?      |
| & Password        |                                                  |                       |
|                   | LOGIN                                            |                       |
|                   | OR                                               |                       |
| L                 | og in with one time co                           | DDE                   |
|                   | Continue as Guest User                           |                       |

3. Enter the email address that is linked to your profile

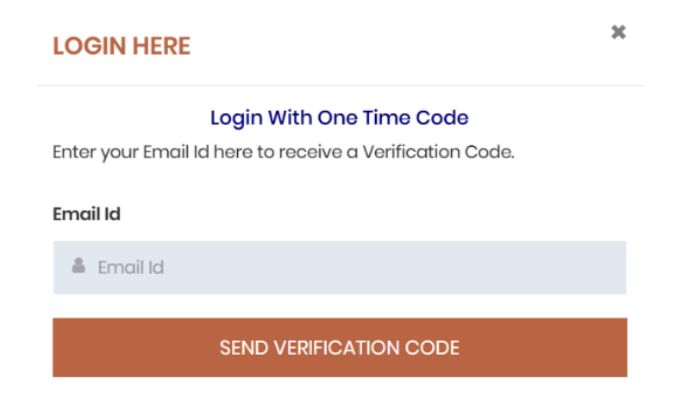

4. Check your email, and copy the code you receive from 'support@givecentral.org'

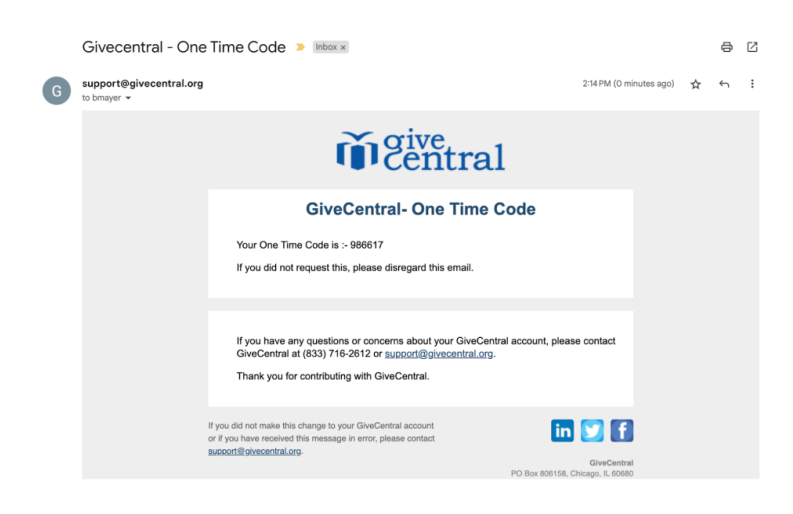

5. Paste the code into the field where it asks for your code

| LOGIN HERE                                                                        | × |
|-----------------------------------------------------------------------------------|---|
| Login With One Time Code                                                          |   |
| Enter your Email Id here to receive a Verification Code.                          |   |
| Email Id                                                                          |   |
| support@givecentral.org                                                           |   |
| A verification code has been sent to your email. Please enter the code to Log In. | • |
| CODE                                                                              |   |
| SUBMIT                                                                            |   |

6. After clicking submit, you will either immediately be logged into your profile, or prompted to select a primary profile in the event of duplicates, after which you will be logged in

| Select Language   🔻                                                                                                    |                                               |                                                                                         | 😡 Support 🛛 💄                                                                                       | Login 👔                    | n My Gift Basket ((                  |
|----------------------------------------------------------------------------------------------------|-----------------------------------------------|-----------------------------------------------------------------------------------------|----------------------------------------------------------------------------------------------------|----------------------------|--------------------------------------|
| We've identified multiple profiles asso<br>account to be designated as the prim<br>will enhance the manageability of you | ciated with y<br>ary. We will<br>Ir giving mo | your email address. To simplify yo<br>merge all other accounts along w<br>ving forward. | ur giving experience, we kindly request your a<br>vith the giving history into the chosen primary . | issistance i<br>account. T | n selecting one<br>his consolidation |
| Please review the listed accounts belo                                                                                   | w and selec                                   | t the account you'd like to keep a                                                      | is your primary:                                                                                    |                            |                                      |
|                                                                                                    |                                               |                                                                                         |                                                                                                    |                            |                                      |
|                                                                                                    |                                               |                                                                                         |                                                                                                    |                            |                                      |
| Profile ID                                                                                                    | Name                                          | Email                                                                                   | Active Giving                                                                                       |                            | Make Primary                         |
| bridget.kim.daly1111@gmail.com                                                                                           | Bridget<br>Daly                               | bridget.kim.daly@gmail.com                                                              | None                                                                                                |                            | 0                                    |
| BRIDGET.KIM.DALY@GMAIL.COM Bridget<br>Daly                                                                               | Bridget<br>Daly                               | bridget.kim.daly@gmail.com                                                              | None                                                                                                |                            | 0                                    |
|                                                                                                    |                                               |                                                                                         | GiveCentral 2 (Admin Flow - Pledge Event)                                                           |                            |                                      |
|                                                                                                    |                                               |                                                                                         | Diocese of Joliet (2021 Catholic Ministries Ar<br>Appeal Pledge)                                    | nnual                      |                                      |

7. Once logged in, the section under 'Your Information' will be filled out. Scroll back up to 'DONATE NOW – ANNUAL CATHOLIC APPEAL 2025' and enter in your pledge or one-time gift

| DONATE NOW - ANNUAL CATHOLIC APPEAL 2025         |                       |  |  |  |
|--------------------------------------------------|-----------------------|--|--|--|
| Create New Pledge Make One-Time Gift/Pledge Payr | nent 0                |  |  |  |
| Pledge Amount *                                  |                       |  |  |  |
| \$2,500 \$1,000 \$500 \$250 \$120                | \$ Enter Other Amount |  |  |  |
| Frequency *                                      | Installment Amount *  |  |  |  |
| Select Frequency                                 | \$ Installment Amount |  |  |  |
| Payment Start Date                               | Parish *              |  |  |  |
| iiii 2025-06-16                                  | Select                |  |  |  |
| I would like to cover the processing fee.        |                       |  |  |  |
| Comments:                                        |                       |  |  |  |
|                                                  |                       |  |  |  |

8. Scroll down to 'Payment Information' to select an existing payment method or click the 'Card/Bank Transfer' button to add a new payment method

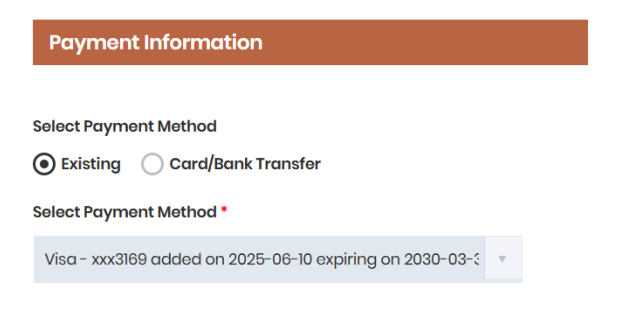

9. Click the 'Preview Total' at the bottom of the page

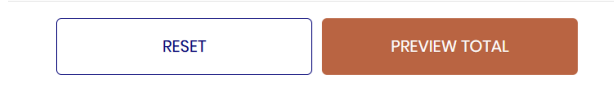

10. A Summary page will pop up, click 'Submit' to finalize your gift

| Summ      | ary                                          |
|-----------|----------------------------------------------|
| Event Na  | ame - 2025 Annual Catholic Appeal Monthly    |
| Total Ple | edge Amount - \$2,500.00                     |
| Installm  | ent Amount - \$357.14                        |
| Frequen   | icy - Monthly                                |
| Parish N  | lame - Mary Star of the Sea - 033 - La Jolla |
| To be Pr  | ocessed Today - \$357.14                     |
|           |                                              |
|           |                                              |
|           |                                              |
|           | Deale Calenda                                |

11. After submission, you will see a final confirmation message

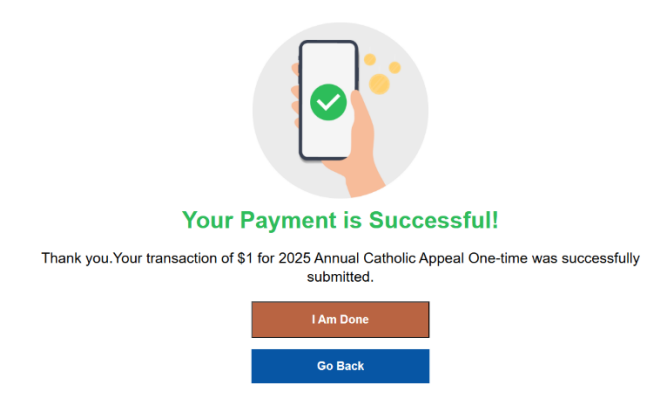